添付資料1

# 運用マニュアル

# 検証用マッチングシステム 業務運用マニュアル 目次

| 0.  | マッチングシステム運用概観 | 3頁  |
|-----|---------------|-----|
| Ι.  | 初めに           | 6頁  |
| Π.  | 準備            | 9頁  |
| Ш.  | 使う            | 11頁 |
| IV. | こんな時、どうする?    | 27頁 |
| ν.  | 困ったら          | 33頁 |

# 0. マッチングシステム 運用の概観

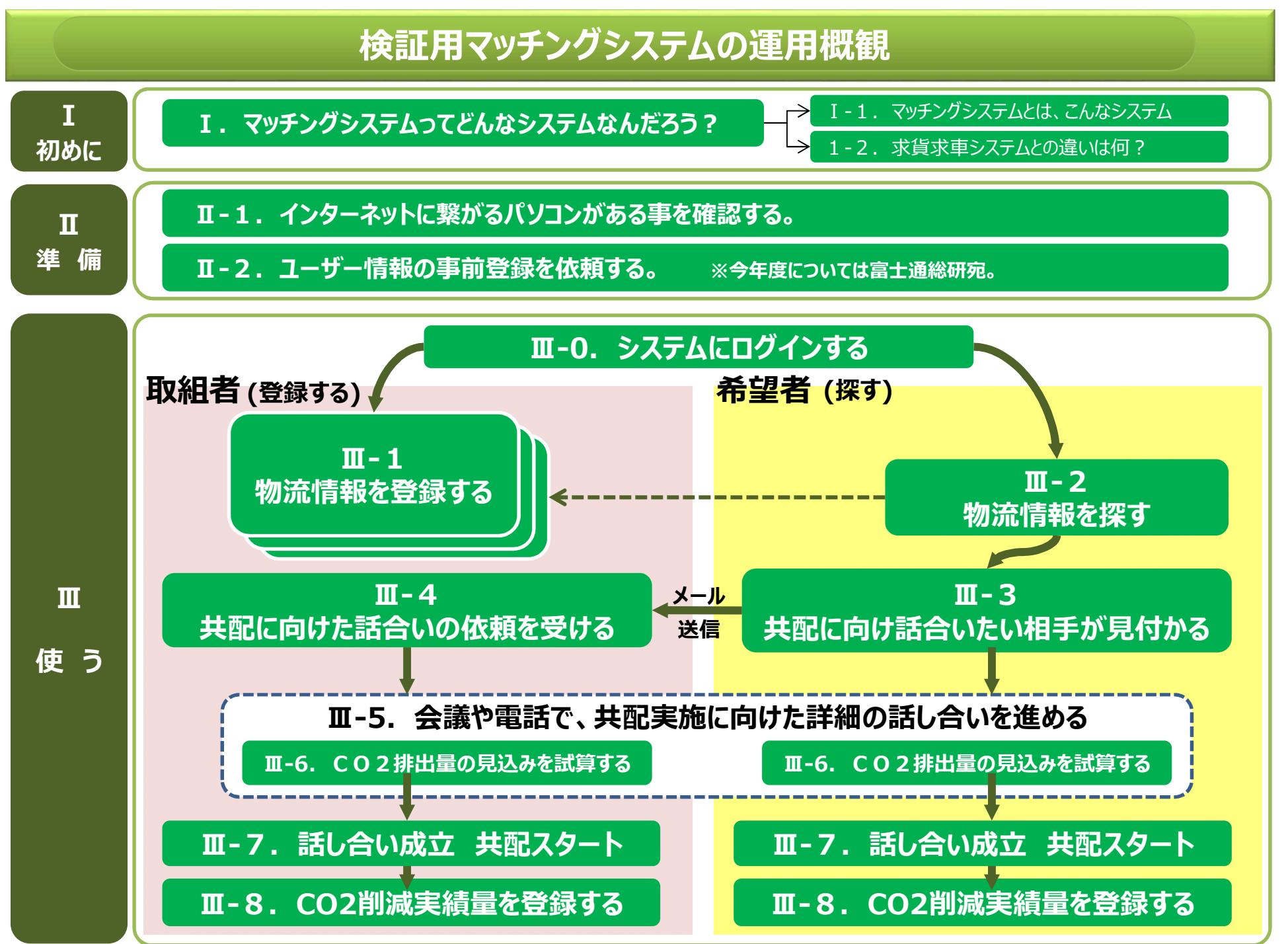

## 検証用マッチングシステムの運用概観

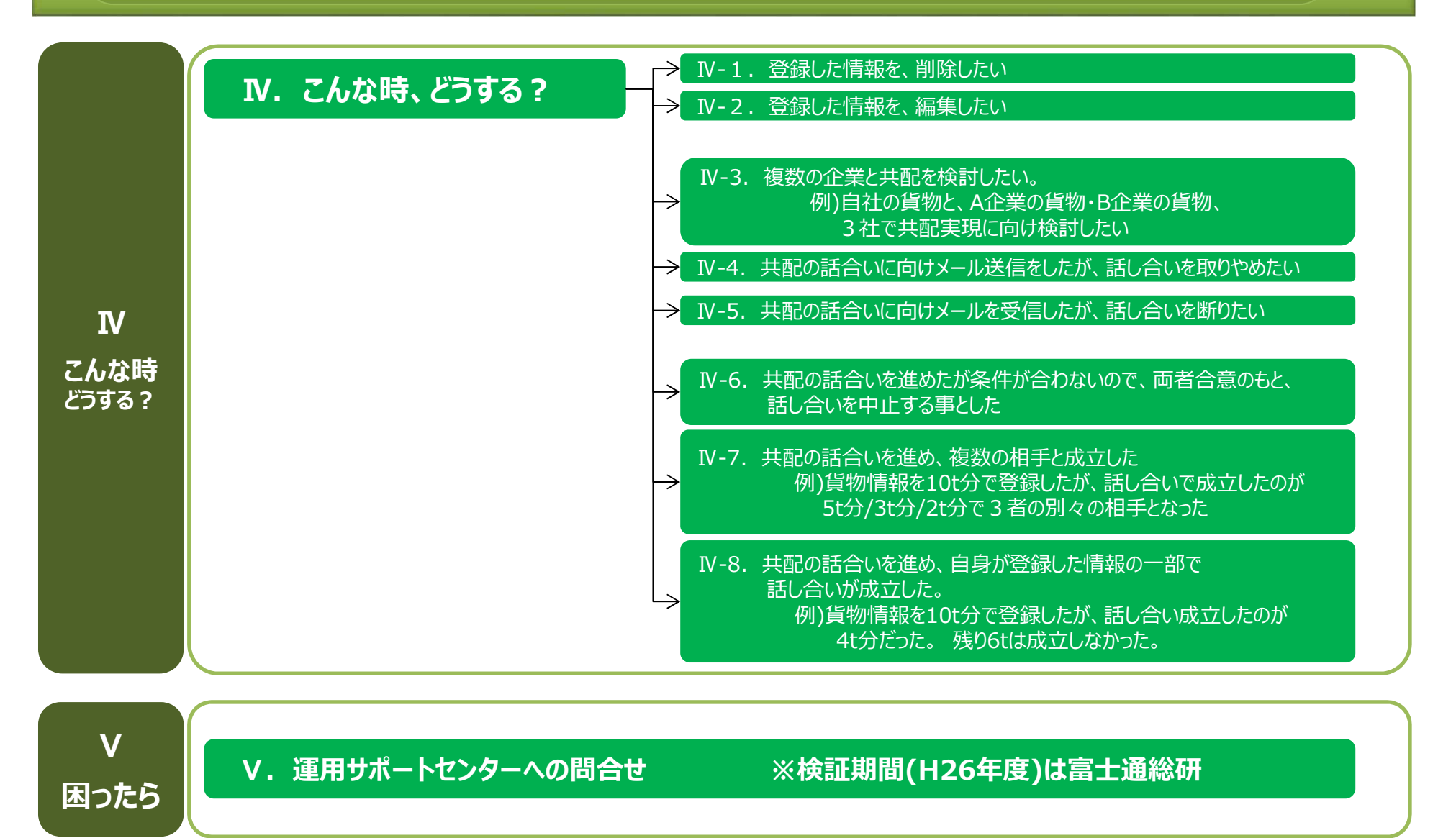

# I. 初めに

## I. 初めに **1. マッチングシステムとは**?

共同輸配送はCO2排出量を削減する為の重要な施策のひとつです。

実現に向けては、貨物を持っているもの同士、あるいは貨物を持っている者と車両等を持っている者で、十分に話し合いをしなければなりません。

しかし平成25年度環境省で実施した『物流分野に於けるCO2削減ポテンシャル等に関する調査』では、多くの企業が共同輸配送の重要性を認識してはいるものの、そもそもその相手企業との出会いの場そのものが少ない(特に異業種)事が共同輸配送が実現できない理由として多く聞かれました。

これを受けて今回ご提供をするマッチングシステムは、出会いの場を提供する事を目的として作られた情報システムです。

マッチングシステムには
様々な業界の方が、貨物や車両等の情報を登録しています。 同業界でも今まで出会う事が出来なかった企業、異なる業界で今まで出会う事ができなかった企業の貨物や車両等の情報を確認する事で、 共同輸配送検討の第1歩である企業間の出会いを提供する事を目的としているのです。

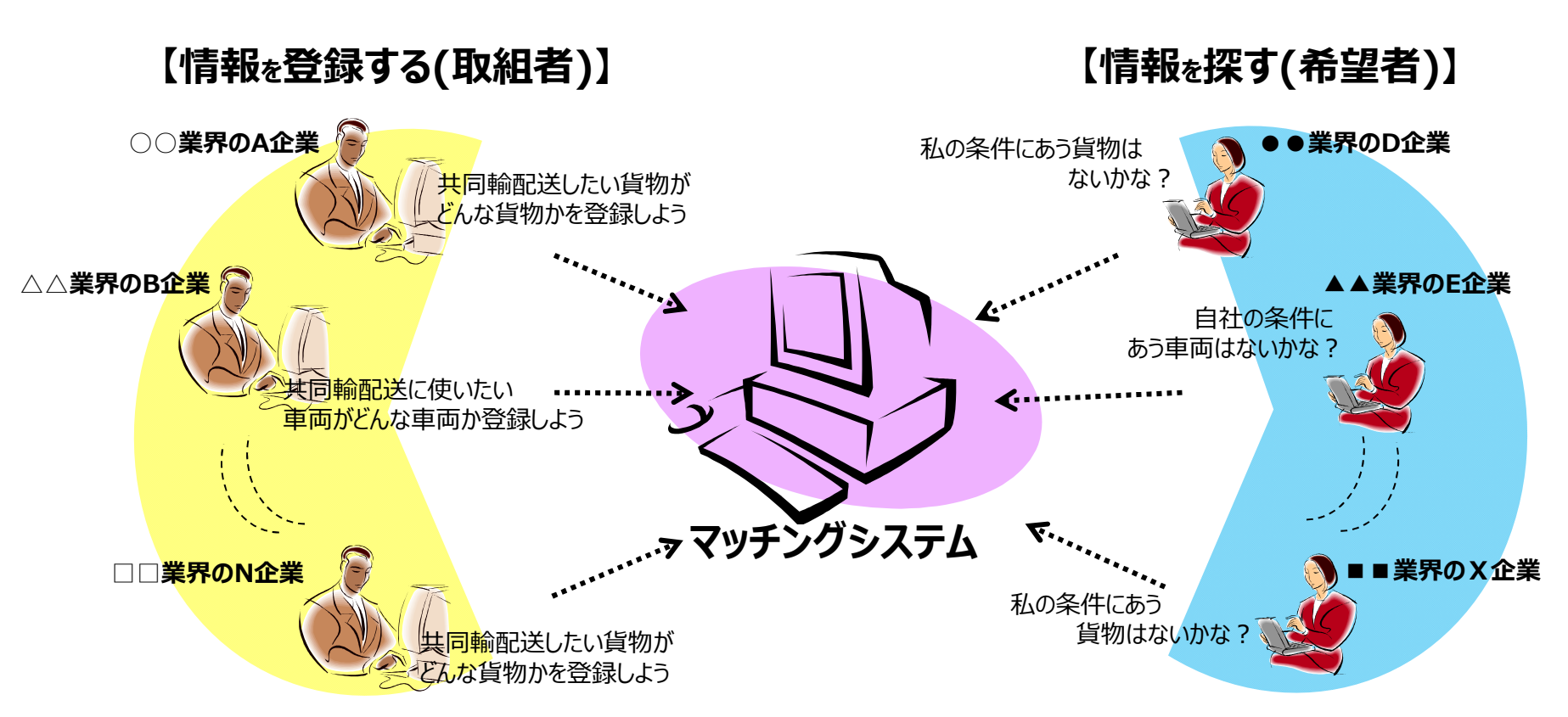

## I. 初めに 2. 求貨求車システムとの違い

#### ①情報システムの目的

求貨求車システムは、主に、日々の実務の中で、物流データ個々のマッチングをする事がシステムの目的です。

ー方マッチングシステムは、共同輸配送に向け中長期に亘りともに検討できるパートナーと出会い、話し合いの場に繋げる事が 目的ですので、登録に必要な情報には料金や地番までの住所等もなく、具体的な話し合いは出会った後の企業間の個別の話し合いに委ねています。

#### ②活用者の目的

求貨求車システムは主に各企業の損益向上の為に活用されていますが、マッチングシステムは共同輸配送促進による<u>CO2排出量削減</u>を最終ゴールとしていますので、CO2削減実績量の登録をして頂く事をお願いしています。

#### ③マッチングのやり方

既に様々な求貨求車システムがあります。 例えば現在の活用されている求貨求車システムには次の様にものがあります。

| (方 式)    | (内容)                                          |
|----------|-----------------------------------------------|
| 運営スタッフ型  | 求車情報と求貨情報を、コーディネーターがマッチング。                    |
| 自動マッチング型 | 求車情報と求貨情報を完全自動でマッチング。                         |
| 揭示板型     | 車両/または貨物を探している企業が、掲示板に登録されている情報の中から自身で探し出すタイプ |

マッチングシステムは掲示板型で、自動マッチングもコーディネーターも存在しません。詳細な調整は、出会った企業同士の話し合いで対応して頂く事となります。

### 【求貨求車システムとマッチングシステムとの違い】

|                    | システムの目的                         | 活用者の主な目的 | マッチングのやり方                   |
|--------------------|---------------------------------|----------|-----------------------------|
| 求貨求車システム           | 日々の物流データ個々の<br>マッチングを支援         | 損益向上     | 自動マッチング機能や<br>コーディネーターによる支援 |
| マッチングシステム<br>(本事業) | 中長期に亘って付き合える<br>パートナー企業との出会いを支援 | CO2排出量削減 | 企業同士で話し合い                   |

# Ⅱ. 準備

# Ⅱ. 準備

#### 1. インターネットに繋がるパソコンがある事を確認する。

マッチングシステムは、インターネットを介して利用します。インターネットに繋がるパソコンがある事を確認して下さい。

#### 2. ユーザー情報の事前登録を依頼する。

マッチングシステムを利用する為に、ユーザーを事前に登録しておく必要があります。 ※ユーザーは、このマッチングシステムをログインし活用する単位となります。

次の項目を、サポートセンター宛にメールで連絡して下さい。 ※サポートセンターのメールアドレス:fri-moe@cs.jp.fujitsu.com

頂いた情報をサポートセンターでマスター登録した後、ログイン時に必要なパスワードを折り返し連絡させていただきます。

| 連絡いただく項目 | 必須         | 備。  考                                                                                             |
|----------|------------|---------------------------------------------------------------------------------------------------|
| ①企業名     | $\bigcirc$ | 他のマッチングシステム利用者が、貴社の事業内容等をインターネットで検索する事もありますので、<br>正式な企業名称で連絡下さい。(略称などは負荷)                         |
| ②部署名     |            | ・組織体制や顧客が伺える部署名のため公表を差し控えたい場合は、連絡不要です。                                                            |
| ③電話番号    | $\bigcirc$ | ・部署直通の電話番号 (無い場合は会社代表の電話番号でも可)を連絡下さい。                                                             |
| ④メールアドレス | $\bigcirc$ | ・マッチングシステムにはメールを自動送信する機能がありますので、必須項目です。<br>・個人のアドレスがない場合は、部署の代表メールアドレスでも問題ありません。                  |
| ⑤個人名     |            | ・部署全体で共有し活用する場合は、個人名の連絡は不要です。<br>・個人毎に活用し複数の個人ユーザーを登録したい場合は、メールアドレスも利用者個人毎(全員)の<br>メールアドレスを連絡下さい。 |

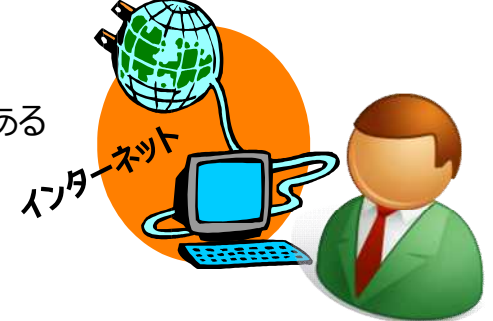

# Ⅲ.使う

| Ш-О. | システムにログインする。         | 12頁 |
|------|----------------------|-----|
| Ⅲ-1. | 物流情報を登録する。           | 13頁 |
| Ⅲ-2. | 物流情報を探す。             | 15頁 |
| Ⅲ-3. | 話し合いたい相手が見つかる。       | 17頁 |
| Ⅲ-4. | 話し合いの依頼を受ける。         | 19頁 |
| Ⅲ-5. | 詳細の話し合いを進める。         | 21頁 |
| Ⅲ-6. | 共配実施後のCO2排出量見込みを試算する | 22頁 |
| Ⅲ-7. | 話し合い成立 共配が始まる。       | 25頁 |
| Ш-8. | CO2削減実績量を登録する。       | 26頁 |
|      |                      |     |

## Ⅲ-0.システムにログインする。

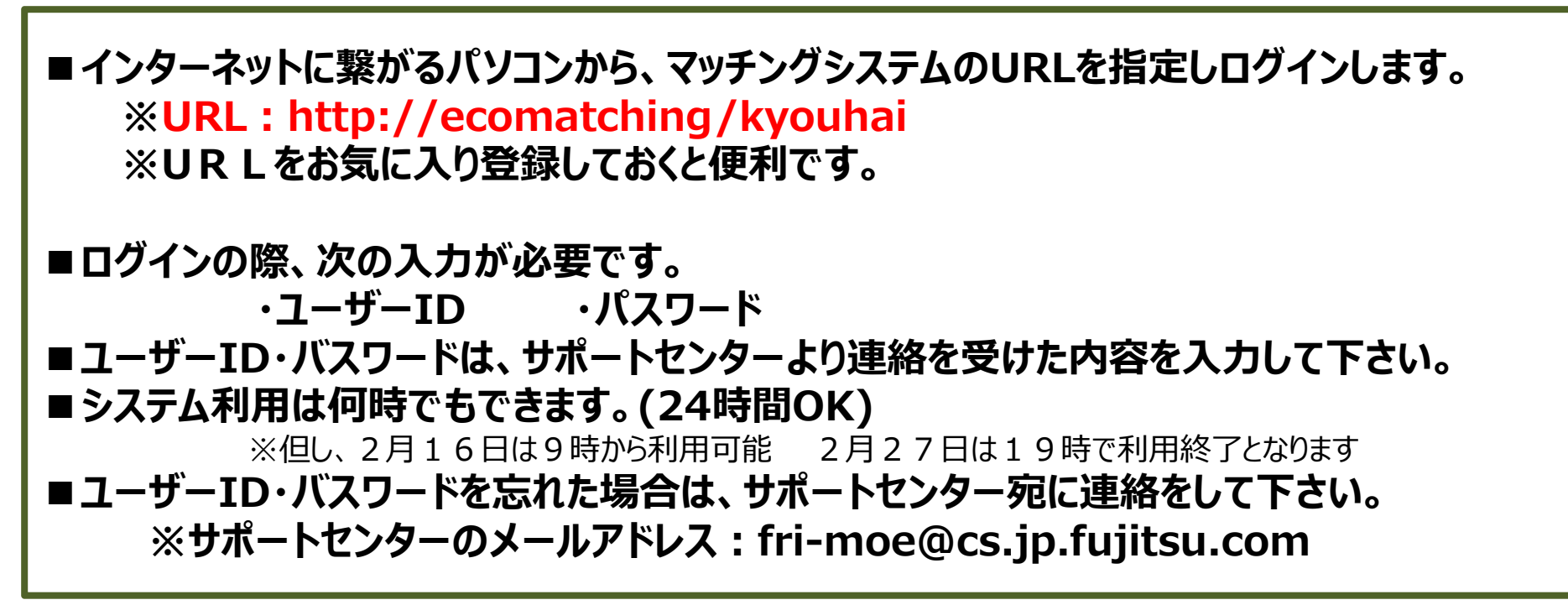

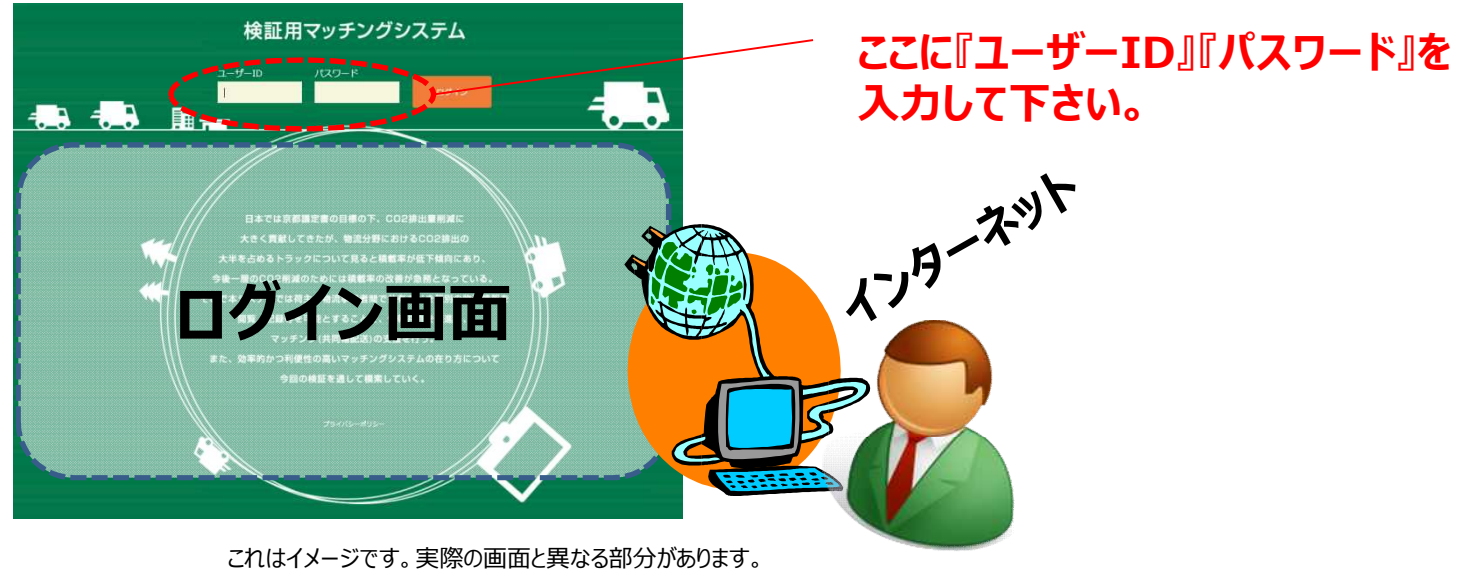

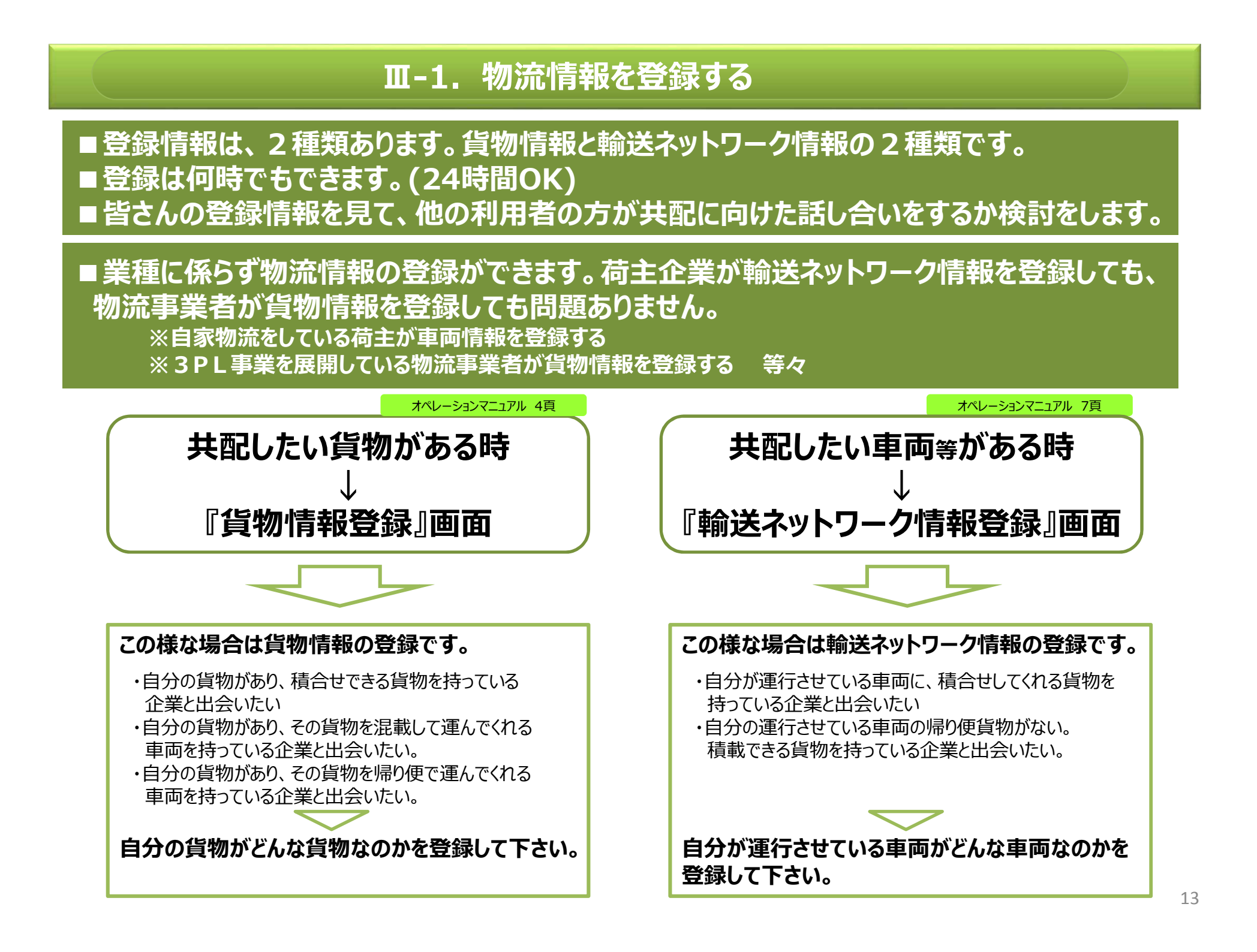

## Ⅲ-1. 物流情報を登録する

■登録した内容を変更したい場合、編集する事も可能です。・・・オペレーションマニュアル 9頁
 ■貨物情報・輸送ネットワーク情報ともに、ひとつの共通項目(OD情報)に対して、

 ・複数の貨物情報(貨物の特性に関する情報)
 ・複数の輸送ネットワーク情報(トラック等の特性に関する情報)
 を登録する事が可能です。この場合は、システムで自動発番されるID番号は、枝番号で分別されます。

■連絡先等を入力する欄に他の利用者の方への連絡事項として、『皆さんがどんな相手を探しているのか?』を選択して入力する欄があります。皆さんの情報を見て、他の利用者の方が共配を検討するにあたっての大切な情報となります。 貨物情報:『積み合わせできる貨物を探したい』『積み合わせできる車両を探したい』『幹線運行の往復化を検討したい(帰り便に積んで欲しい)』から選択。 輸送ネットワーク情報:『積み合わせできる貨物を探したい』『車扱いで積載できる貨物を探したい(帰り便への積載貨物)』から選択 なお自由力欄も設けています。

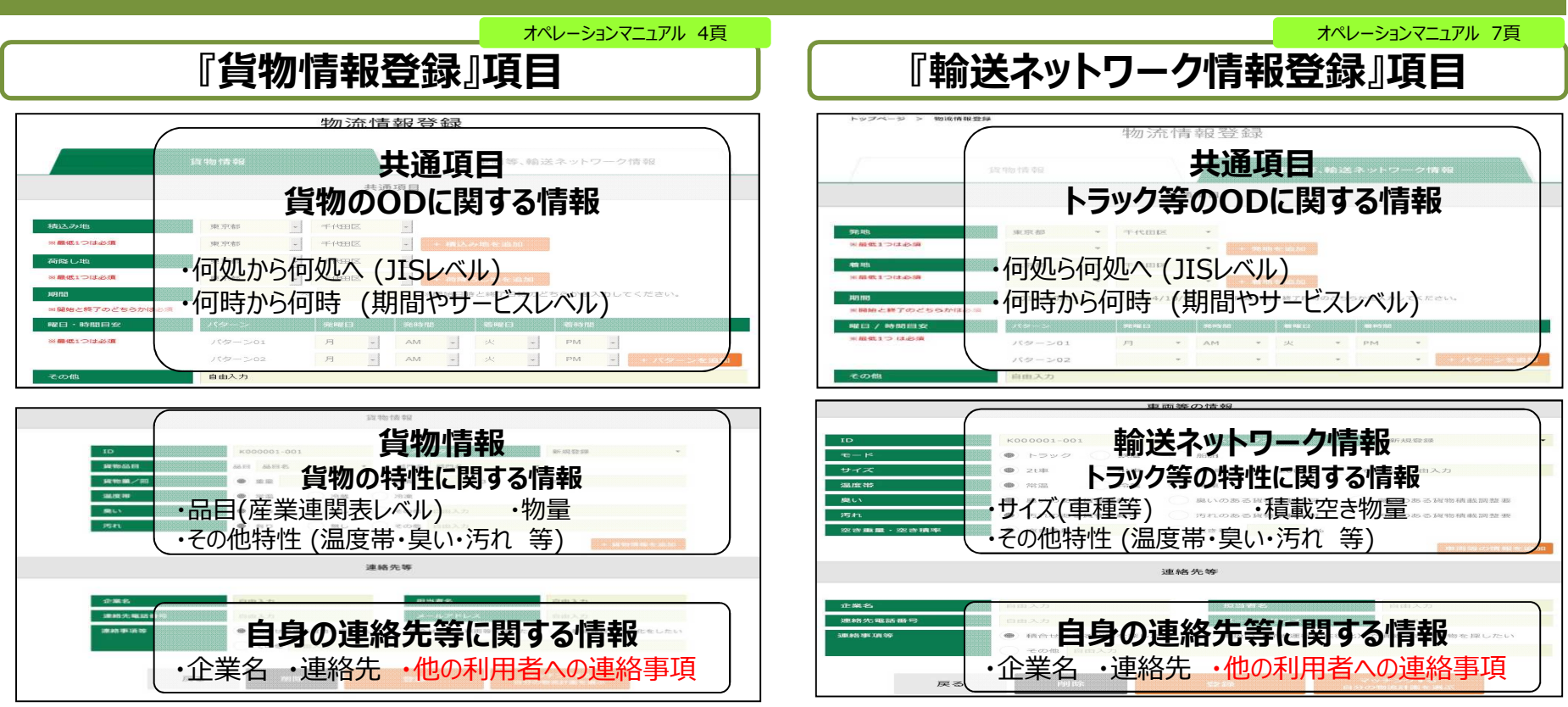

これはイメージです。実際の画面と異なる部分があります。

## Ⅲ-2.物流情報を探す

■貨物を探したい場合は貨物情報から、車両等を探したい場合は輸送ネットワーク情報から、欲しい情報を探して下さい。

■皆さんが見ている情報がどういう状況なのか、『交渉状況』でわかる様にしています。

新規登録 : 登録した直後は、この交渉状況表示です。また、まだ話し合いをしている相手がいない場合もこの交渉状況表示です。

交渉中:誰か他の利用者の方と話し合いを進めている場合は、この交渉状況表示となります。

成立済 :話し合いが纏まり既に共配がスタートしている場合は、この交渉状況表示となります。

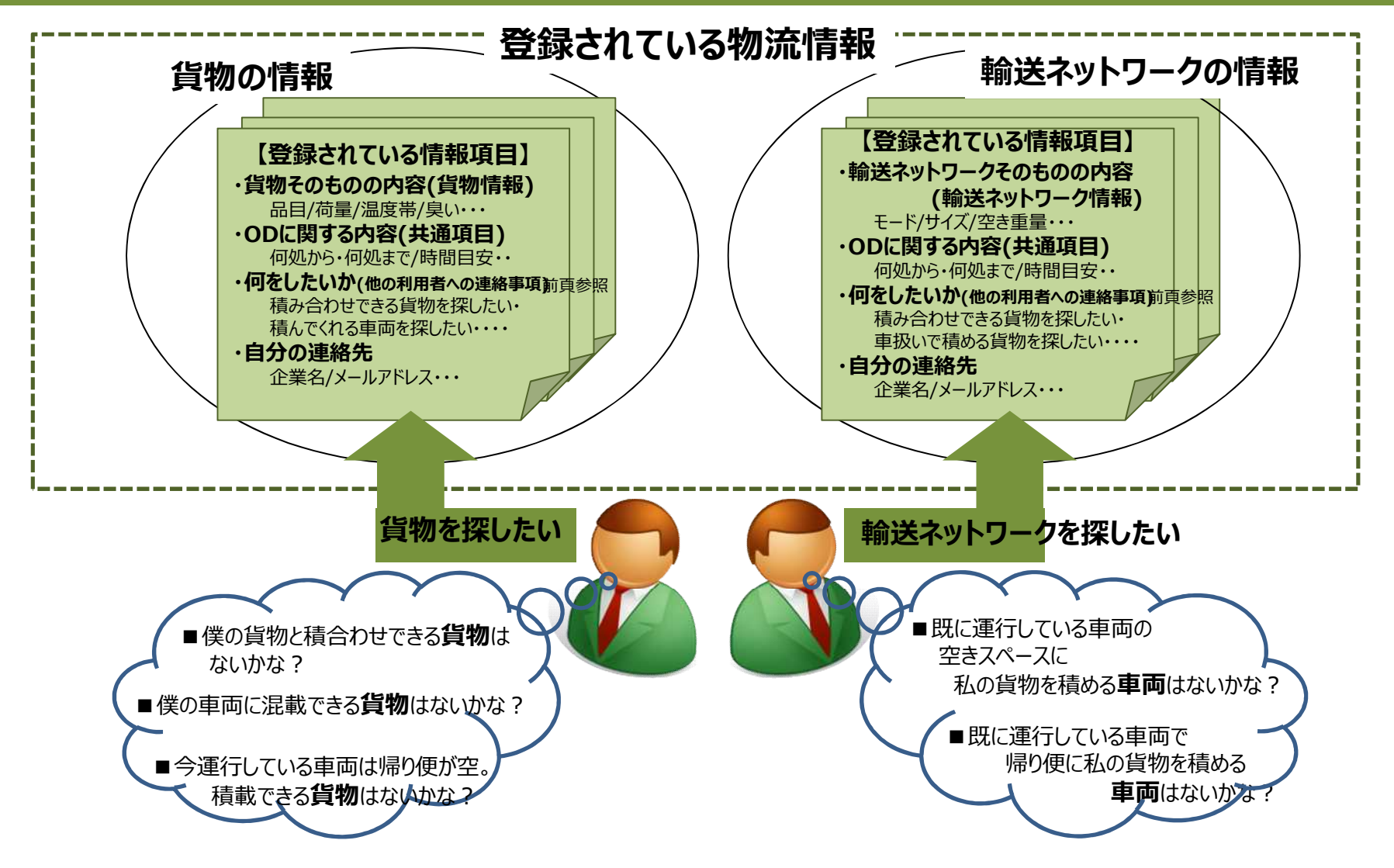

### Ⅲ-2. 物流情報を探す

■検索機能を活用すると、より早く欲しい物流情報が探せます。 物流情報登録項目の内容を指定し、指定した内容に合致する物流情報のみを絞り込み表示する機能です。 ■都度検索内容を設定する方法に加え、検索内容を事前に固定条件として登録しておく検索機能も用意しています。

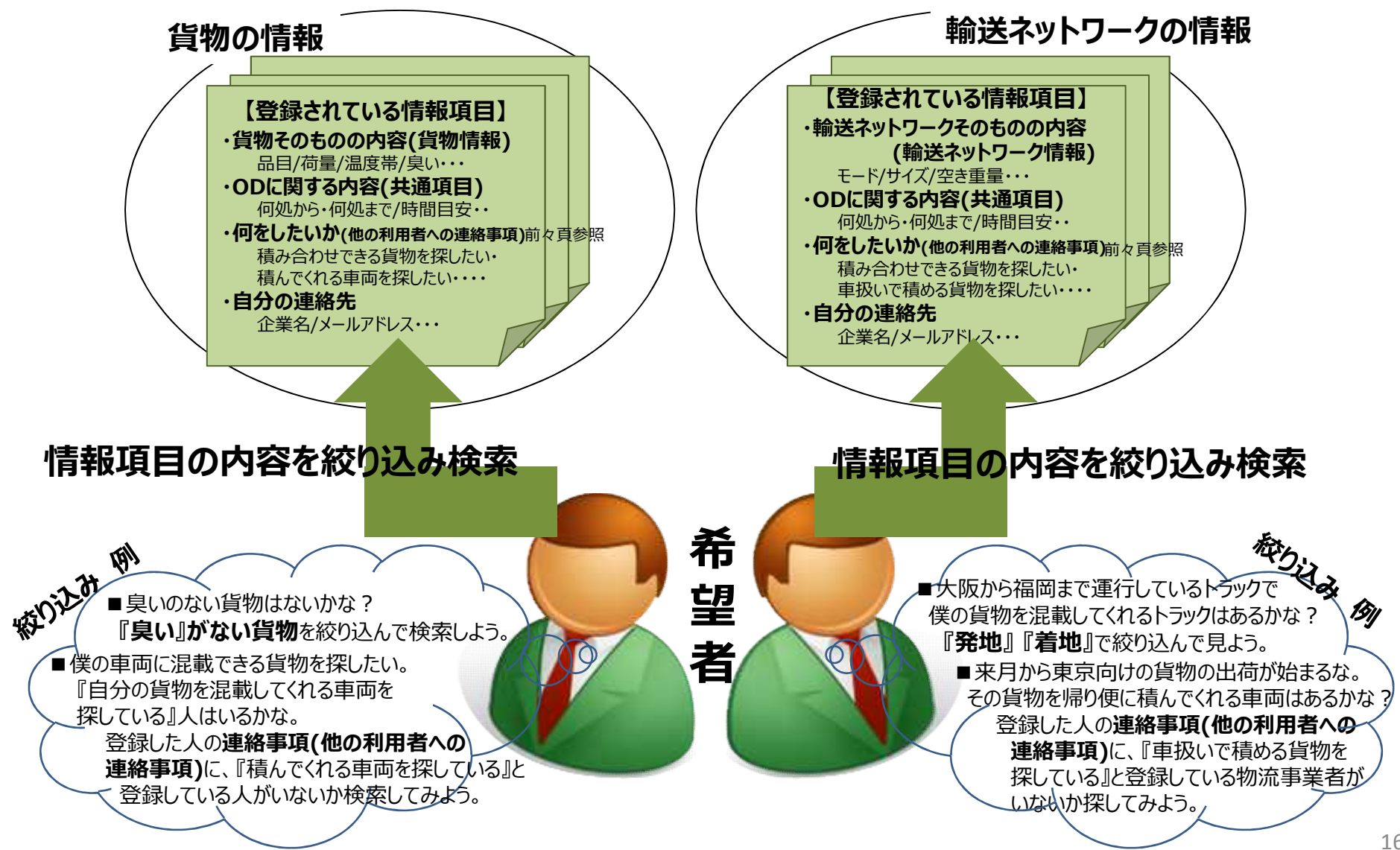

### \*\*レーションマニュアル 18/19/20頁 Ⅲ-3. 話し合いたい相手が見つかる

■ 共配実施に向けて具体的な話し合いを進めたい相手(情報)が見付かったら、話し合いをしたい 相手にメールを送信します。メールはシステムから自動送信されます。

■話し合い依頼のメールは、物流情報単位の発信となります。 他の利用者の方が登録した物流情報単位に皆さんが話し合いをしたい情報を見つけ、 その見つかった物流情報に対して、話し合い依頼をするという形式です。 ※一括して企業宛てに送信するという形式ではありません。

■システムから自動送信されるメールは、皆さん自身にもCC(写し)で入ります。

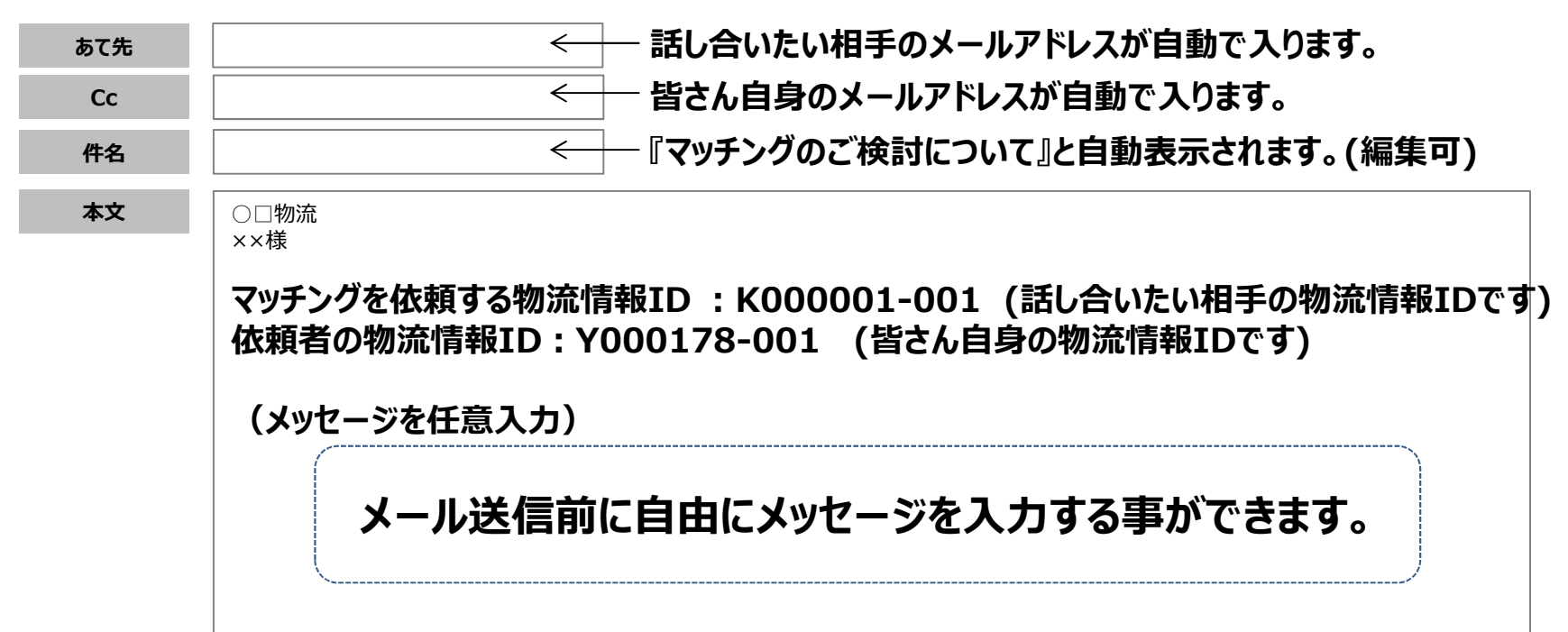

### 【システムから自動送信されるメール】

\*\*レーションマニュアル 18/19/20頁 Ⅲ-3. 話し合いたい相手が見つかる

■ 共配を検討したい『皆さん自身の物流情報 (貨物情報、又は輸送ネットワーク情報) 』の登録がなされていない場合は、メール送信はできません。

物流情報の登録がまだの場合は、皆さん自身の物流情報(メールを送信する相手と共配を検討したい情報)を 必ずメール送信前に登録して下さい。

※マッチングシステムでは、話し合いを希望する方と希望を受ける方、各々の物流情報を紐付けて管理します。 また相手がメールを受信した段階で即座に皆さんの情報を確認する必要があるからです。

■メールは複数の相手(情報)に送信する事もできます。 皆さん自身が登録した情報個々に関し、一人の話し合い相手(情報)にしか送信できない様な制限は かけていません。 但しメール送信の操作は、一回ずつとなります。

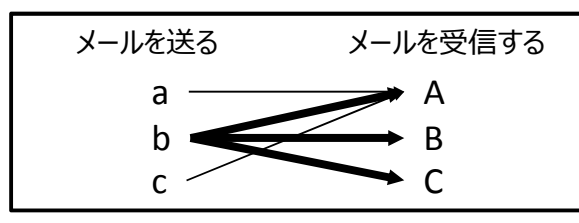

例)皆さんが登録したbという情報に関して 複数の話し合いをしたい相手の情報(A・B・C)に メールを送信する事ができます。

■情報の交渉状況が『新規登録』・『交渉中』になっている相手(情報)には送信できます。
 交渉状況が『成立済』になっている相手(情報)には送信できせん。
 ※交渉状況が成立済の情報は、既に共配がスタートしています。
 ※交渉状況表示については、本マニュアルに『Ⅱ-2.物流情報を探す』を参照して下さい。
 ■既に他の相手と共配に向けた検討をしていても(皆さん自身の情報の交渉状況が『交渉中』)、
 また『成立済』前であればメールを送信する事はできます。
 つまり共配がスタートする前であればメール送信可能です。
 ■メールを送信した段階で、皆さん自身(希望者)が登録した物流情報の交渉状況は、 自動的に
 『新規登録』から『交渉中』に変わります。
 →既に『交渉中』になっている場合はそのままです。

### オペレーションマニュアル 18/19/20頁 Ⅲ-4. 話し合いの依頼を受ける

#### ■ 共配実施に向けて皆さんと話し合いを進めたいと思っている他の利用者からのメールを受信します。

#### ■メールには、次が書かれています。 ・他の利用者(送信者)が、皆さんが登録したどの物流情報と共配を検討したいのか。 ・他の利用者(送信者)が、自分自身のどの物流情報と共配を検討したいのか。

■メールを受信したら、メールに記載されている物流情報ID(皆さん自身の物流情報・他の利用者の方の物流情報)の 内容を確認のうえ、メールを送信してくれた方に連絡を取ってください。 ・皆さんが受信メールはシステムから自動送信ですので、そのままの返信は出来ません。 ・メールで連絡したい場合は、受信したメールのCC欄に記載されているアドレスに送信して下さい。

・電話で連絡したい場合は、送信者の方が登録している物流情報画面に登録されている番号に電話をして下さい。

### 【皆さんが受信するメール】

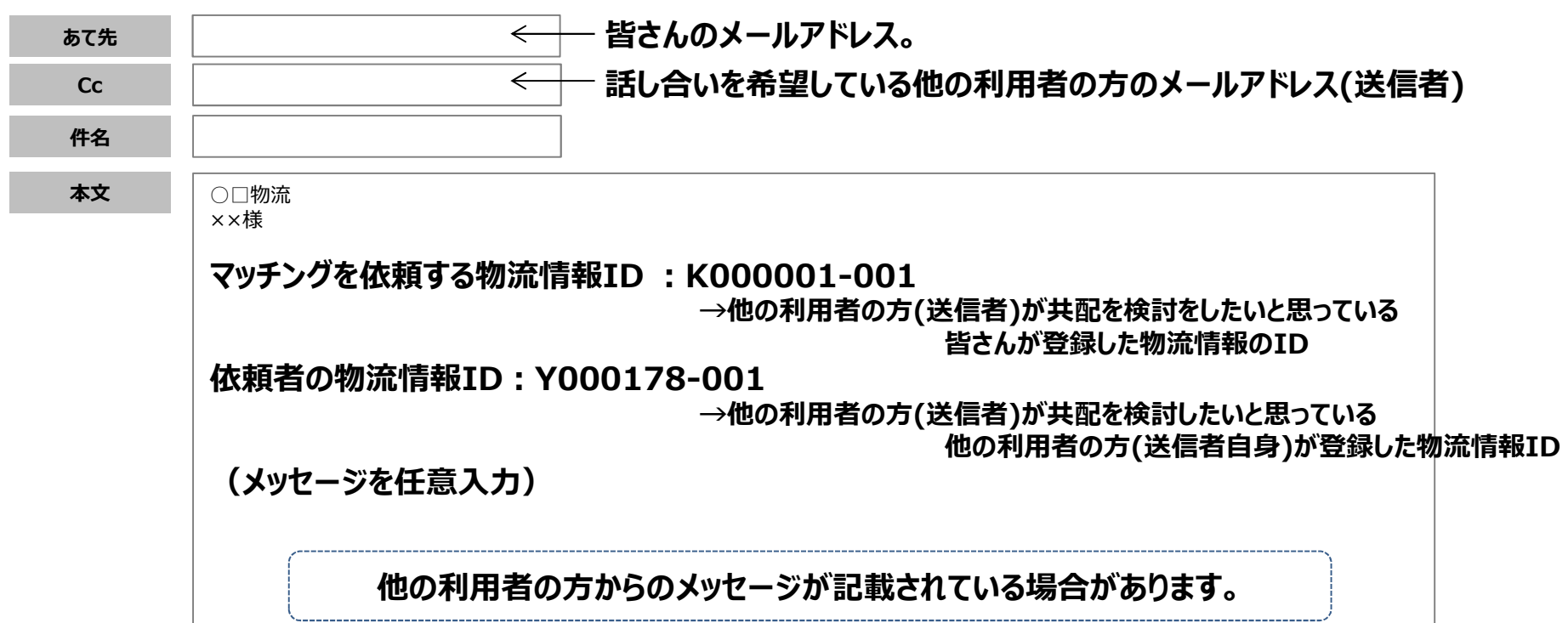

■皆さんが登録した物流情報個々に関し、一人の話し合い相手(情報)からしか話し合い依頼を 受けられない様な制限はかけていません。

つまり皆さんが登録した物流情報個々に関して、複数の他の利用者の方から話し合いの依頼を受ける (メール受信)事が可能です。

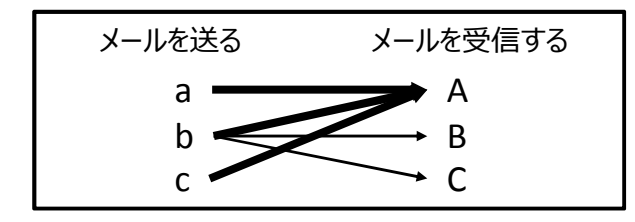

例)皆さんが登録したAという情報に関して 複数の話し合いをしたい他の利用者(a・b・c)から メールを受信する事ができます。

■皆さんの物流情報の交渉状況が『新規登録』・『交渉中』の時は、他の利用者からの話し合い依頼の メールを受信する事ができます。 皆さんの物流情報の交渉状況が『成立済』になっている時は、他の利用者からの話し合い依頼の メールを受信する事はできません。

※交渉状況が成立済の情報は、既に共配がスタートしています。

※交渉状況表示については、本マニュアルに『Ⅱ-2.物流情報を探す』を参照して下さい。

■メールを受信した段階で、皆さん自身が登録している物流情報の交渉状況は、 自動的に 『新規登録』から『交渉中』に変わります。

→既に『交渉中』になっている場合はそのままです。

## Ⅲ-5. 詳細の話し合いを進める

■共同配送実現に向けた詳細の話し合いを進めます。 注)話し合いは、システムではなく、電話や会議等で行います。

■話し合いの結果、条件が合わず、共配実現に向けた打合せを取りやめる場合は、本運用マニュアルの ・第Ⅳ章 こんな時どうする?

・6項 共配の話し合いを進めたが条件が合わないので、両者合意のもと、話し合いを中止 を確認して下さい。

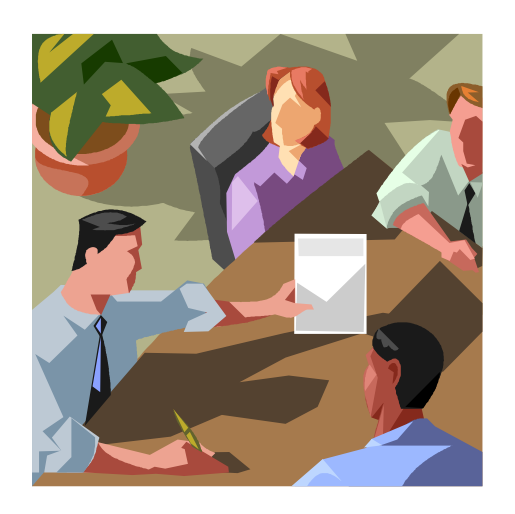

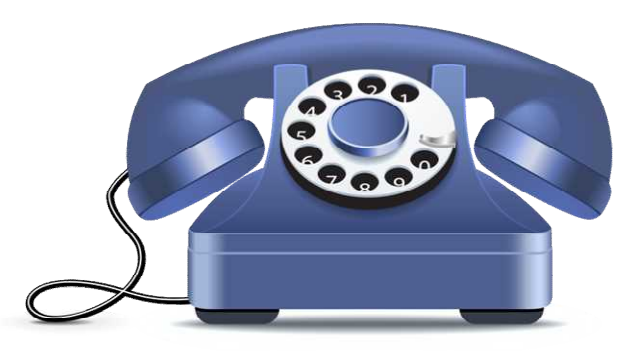

### **オポレーションマニュアル 30頁参 Ⅲ-6. 共配実施後のCO2排出量見込みを試算する**

■詳細の話し合いを進める中で、共配実施後のCO2排出見込み量を試算する事もできます。 注1)あくまでも電卓としての試算です。何回でも試算はできます。 話し合いの結果、実際に共配が成立した時のCO2削減実績登録には反映されません。 注2)既にCO2排出量を算出できるシステムをお持ちの場合は、そのシステムをご使用頂いても かまいません。

#### ■試算できるCO2算出方法は、次の通りです。

・燃料法・・・燃費法・・・従来トンキロ法・・

・改良トンキロ法

#### 【 CO2算出法を選択。 必要情報項目を入力のうえ共配実施後のCO2量見込みを試算 】

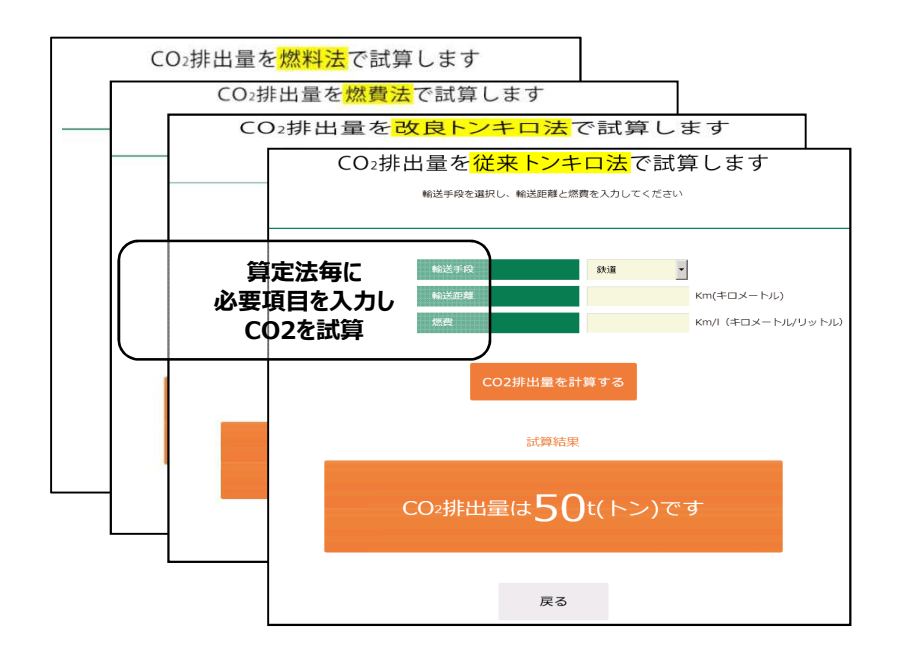

#### 【按分についても試算環境を用意 ※按分の考え方は次頁参照】

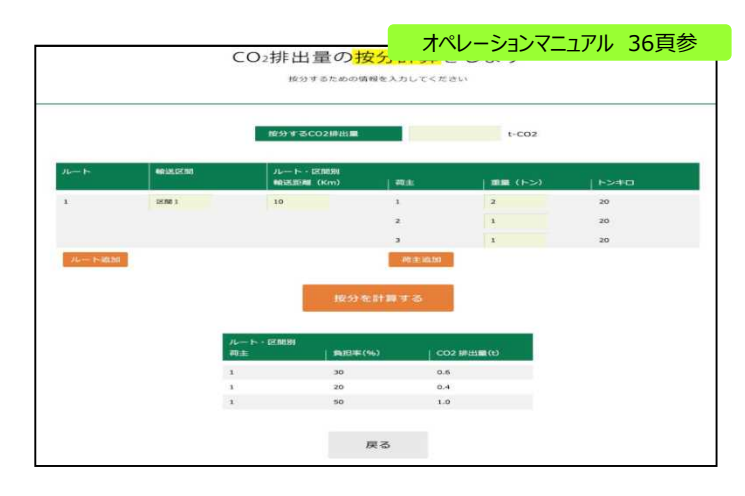

# ご参考 集配送の共同化の按分計算について(1/2)

#### (ガイドラインでの定義)

「貸切輸送」や「混載輸送の路線(幹線)」などの場合は、経路距離を用いることを標準とする。 「集荷・配送」においては、配達順序が荷主に影響することの無いよう、発着地点間の直送距離を用いることを標準とする。

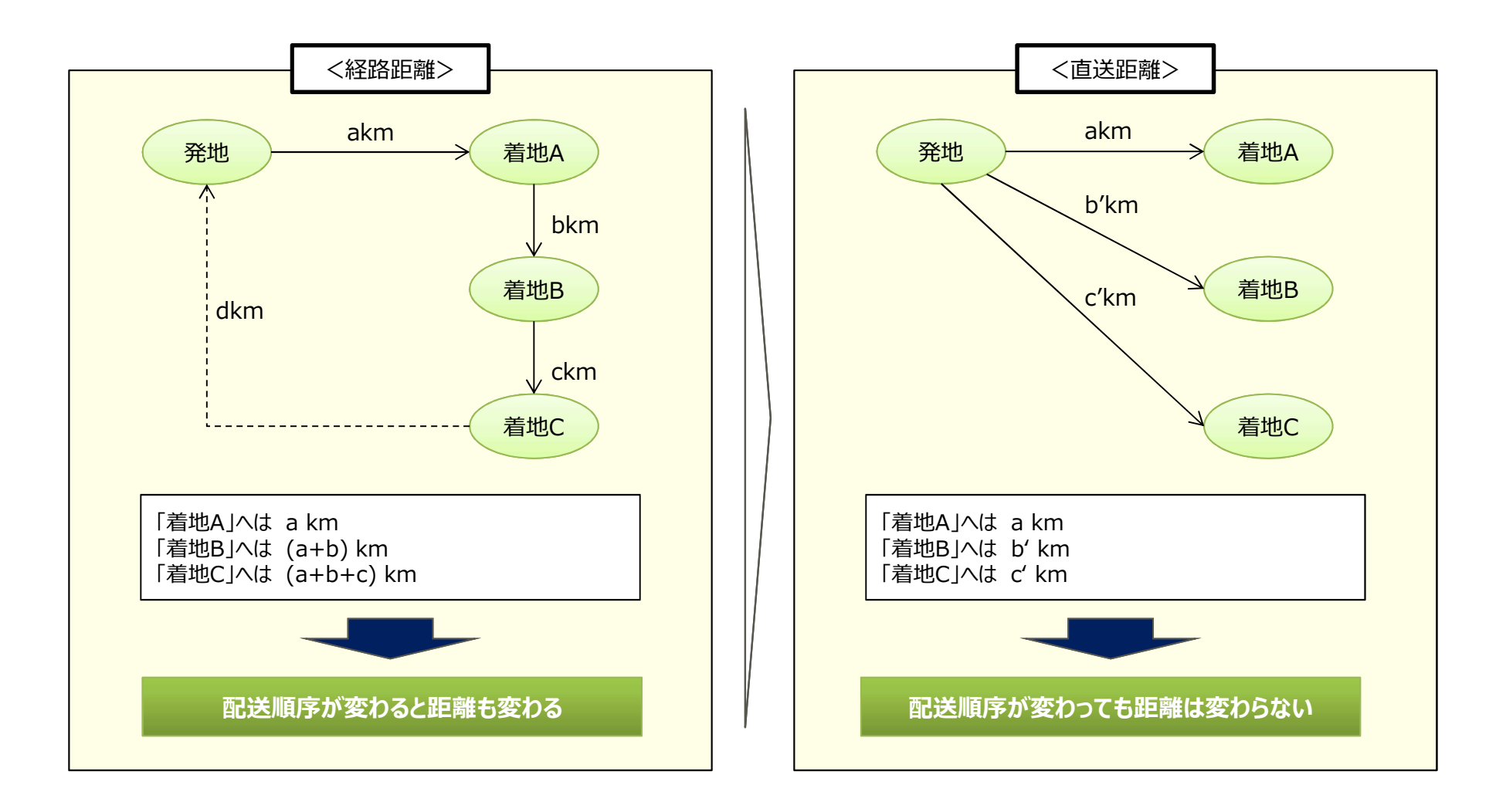

## ご参考 集配送の共同化の按分計算について(2/2)

各区間の距離、荷主、貨物量(トン)を入力して、トンキロをベースにした按分を行えます。

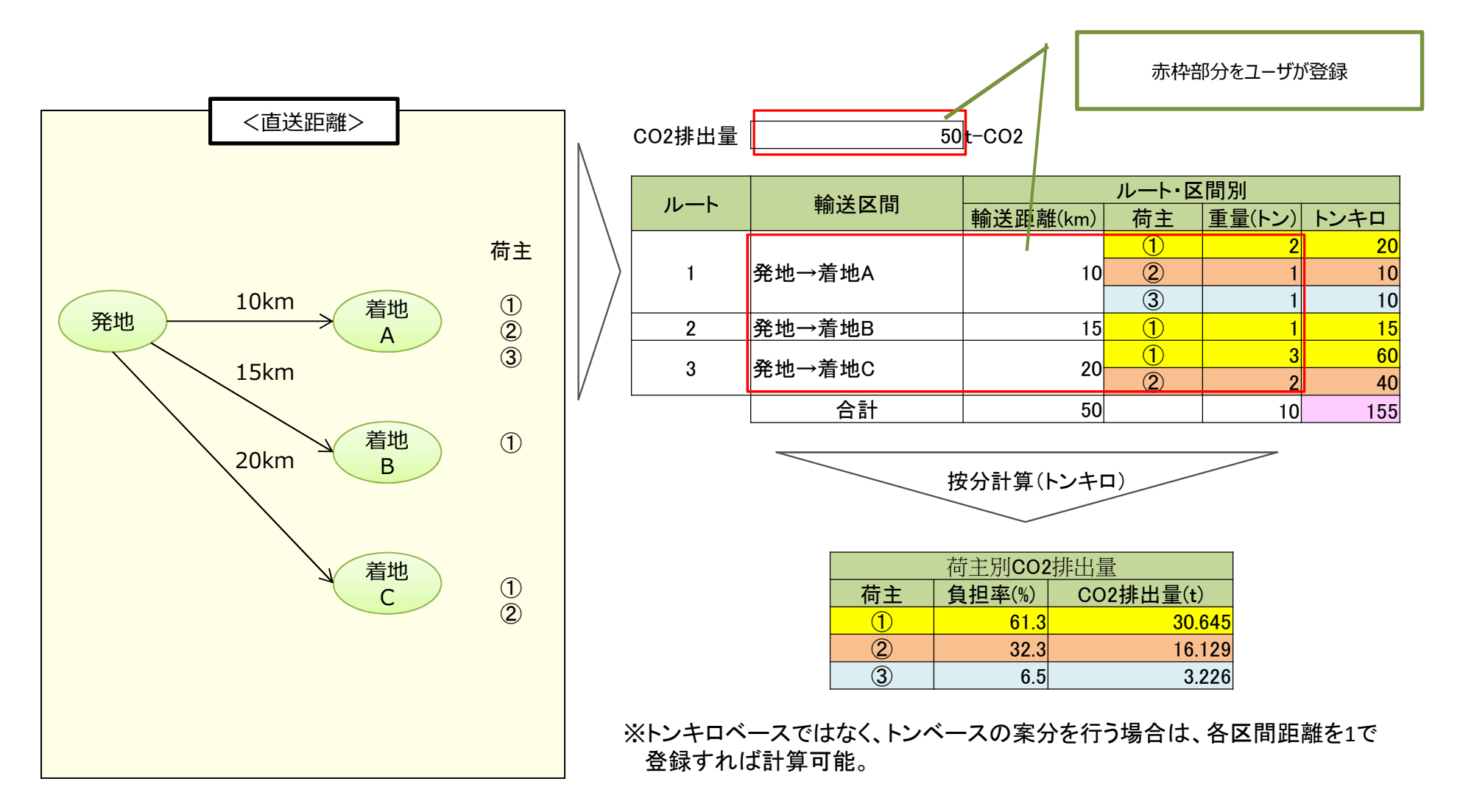

### **オペレーションマニュアル 23頁参 Ⅲ-7.話し合い成立 共配が始まる**

■話し合いの結果、共配がスタートする事になった場合、その旨をシステムに登録する必要があります。 この登録により、皆さんが登録した情報の交渉状況が『成立済』に変わります。 ※この登録をしなかった場合、皆さんが登録した情報の交渉状況は『交渉中』のままですので、 他の参加企業の方々が共配を検討の候補情報として残ってしまいます。 ※物流情報の交渉状況については、本運用マニュアルの次を確認して下さい。 使う・第2項 物流情報を探す ・笛Ⅲ音 ■登録作業は、交渉中リストから成立した相手の情報を探し、ステータスを『成立』にするだけです。 ※この操作により、皆さんが登録した情報の交渉状況が自動的に『成立済』に変わります。 ※この操作により、相手に成立した旨のメールが、システムから自動送信されます。 なおこの自動メールは、皆さんにもCCで送信されます。 ※この操作により、複数の相手と話し合いを進めていた場合は、成立しなかった相手に 他の方と成立したという内容のメールがシステムか自動送信されます。 なおこの自動メールは、皆さんにもCCで送信されます。 ■複数の相手と話し合いを進めていた場合、成立しなかった相手の情報は、ステータスを『否決』にして 下さい。 この操作で相手に他の相手と成立した旨のメールがシステムから自動送信されます。

### 【交渉中リスト】・・・皆さんが他の参加企業の方と話し合いを進めている情報の一覧です。

|   | 自分の物流情報ID   | 相手の物流情報ID   | 相手企業名 | 交涉発生日       | 交渉ステータス |
|---|-------------|-------------|-------|-------------|---------|
| 1 | K000101-001 | Y000178-001 | ××産業  | 2014年11月28日 | 交渉中 ▼   |
| 2 | K000101-001 | Y000178-001 | ××産業  | 2014年11月28日 | 成立・     |
| 3 | K000101-001 | Y000178-001 | ××産業  | 2014年11月28日 | 否決 ▼    |
| 4 | K000101-001 | Y000178-001 | ××産業  | 2014年11月28日 | 話合中止 🔻  |
| 5 | K000101-001 | Y000178-001 | ××産業  | 2014年11月28日 | 成立 🔻    |

**オペレーションマニュアル 24頁参 Ⅲ-8. CO2削減実績量を登録する** 

■このシステムの導入目的は、共配によるCO2削減の一層の拡大にあります。 CO2削減実績を登録する事が、作業の完了となります。

■ 『共配実施前のCO2排出量』と、『共配実施後のCO2排出量』を登録します。 共配実施によるCO2削減量は、 『共配実施前のCO2排出量』と『共配実施後のCO2排出量』の 差量です。この差量はシステムで計算されます。 ※本年度は試行期間である事から、試行期間終了時点での登録をお願います。

※本年度、試行期間中に共配がスタートできていない場合は、登録は必要ありません。 ※来年度以降に実運用を予定していますが、その際の登録タイミングは現在検討中です。

| 自分の物流情報     |                                                                           | マッチングした物流情報                                                                                                    |                                                                                                    | CO2 排出量(t-CO2)                                                                                                    |                                                                                                    |                                                                                                    |                                                                                                    |
|-------------|---------------------------------------------------------------------------|----------------------------------------------------------------------------------------------------|----------------------------------------------------------------------------------------------------|----------------------------------------------------------------------------------------------------|----------------------------------------------------------------------------------------------------|----------------------------------------------------------------------------------------------------|----------------------------------------------------------------------------------------------------|
| ID          | 期間                                                                        | ID                                                                                                    | 企業名                                                                                                    | 算定手法                                                                                                    | マッチング前                                                                                                    | マッチング後                                                                                                    | 削減量                                                                                                    |
| K000101-001 | 2014年11月28日<br>~<br>2014年11月28日                                           | Y000178-001                                                                                                    | xx産業                                                                                                    | 燃料法  ▼                                                                                                    |                                                                                                    |                                                                                                    | ••                                                                                                    |
| K000101-001 | 2014年11月28日<br>~<br>2014年11月28日                                           | Y000178-001                                                                                                    | xx產業                                                                                                    | 指定なし →                                                                                                    |                                                                                                    |                                                                                                    | ••                                                                                                    |
| K000101-001 | 2014年11月28日<br>~<br>2014年11月28日                                           | Y000178-001                                                                                                    | xx產量                                                                                                    | 指定なし ▼                                                                                                    |                                                                                                    |                                                                                                    | ••                                                                                                    |
| K000101-001 | 2014年11月28日<br>~<br>2014年11月28日                                           | Y000178-001                                                                                                    | xx產量                                                                                                    | 燃費法 ▼                                                                                                    |                                                                                                    |                                                                                                    | •                                                                                                    |
| K000101-001 | 2014年11月28日<br>~<br>2014年11月28日                                           | Y000178-001                                                                                                    | xx產量                                                                                                    | 改良トン →                                                                                                    |                                                                                                    |                                                                                                    | ••                                                                                                    |
|             |                                                                           |                                                                                                    |                                                                                                    |                                                                                                    | 7                                                                                                    |                                                                                                    | ;                                                                                                    |
|             |                                                                           | 戻る                                                                                                    | 更新                                                                                                    | গ্রি                                                                                                    | <b>`</b> ·                                                                                                    | /                                                                                                    |                                                                                                    |
|             | 自分の物流情報<br>ID<br>K000101-001<br>K000101-001<br>K000101-001<br>K000101-001 | 自分の物流情報       ID     期間       K000101-001     2014年11月28日<br>2014年11月28日       K000101-001     2014年11月28日<br>2014年11月28日       K000101-001     2014年11月28日<br>2014年11月28日       K000101-001     2014年11月28日<br>2014年11月28日       K000101-001     2014年11月28日<br>2014年11月28日       K000101-001     2014年11月28日       2014年11月28日     2014年11月28日 | 自分の物流情報     マッチングした物湯       ID     期間     ID       K000101-001     2014年11月28日<br>2014年11月28日     Y000178-001       K000101-001     2014年11月28日<br>2014年11月28日     Y000178-001       K000101-001     2014年11月28日<br>2014年11月28日     Y000178-001       K000101-001     2014年11月28日<br>2014年11月28日     Y000178-001       K000101-001     2014年11月28日<br>2014年11月28日     Y000178-001       K000101-001     2014年11月28日     Y000178-001       K000101-001     2014年11月28日     Y000178-001 | 自分の物流情報         可のチングした物流情報           1D         期間         ID         企業名           K000101-001         2014年11月28日<br>~2014年11月28日         Y000178-001         ××産業           K000101-001         2014年11月28日<br>~2014年11月28日         Y000178-001         ××産業           K000101-001         2014年11月28日<br>~2014年11月28日         Y000178-001         ××産業           K000101-001         2014年11月28日<br>~2014年11月28日         Y000178-001         ××産業           K000101-001         2014年11月28日<br>~2014年11月28日         Y000178-001         ××産業           K000101-001         2014年11月28日<br>~2014年11月28日         Y000178-001         ××産業           K000101-001         2014年11月28日         Y000178-001         ××産業           K000101-001         2014年11月28日         Y000178-001         ××産業           K000101-001         2014年11月28日         Y000178-001         ××産業 | 自分の物流情報         マッチングした物流情報         CO2 排出量(t-4)           ID         期間         ID         企業名         算定手法           K000101-001         2014年11月28日<br>2014年11月28日         Y000178-001         XX産業         燃料法            K000101-001         2014年11月28日<br>2014年11月28日         Y000178-001         XX産業         指定なし            K000101-001         2014年11月28日<br>2014年11月28日         Y000178-001         XX産業         指定なし            K000101-001         2014年11月28日<br>2014年11月28日         Y000178-001         XX産業         施設よ            K000101-001         2014年11月28日<br>2014年11月28日         Y000178-001         XX産業         歴史なし            K000101-001         2014年11月28日<br>2014年11月28日         Y000178-001         XX産業         歴史ン            K000101-001         2014年11月28日<br>2014年11月28日         Y000178-001         XX産業             K000101-001         2014年11月28日<br>2014年11月28日         Y000178-001         XX産業             K000101-001         2014年11月28日<br>2014年11月28日         Y000178-001         XX産業             K000101-001         2014年11月28日<br>2014年11月28日         Y000178-001         XX産業 | 自分の物流情報         マッチングした物流情報         CO2 排出量(t-CO2)           ID         期間         ID         企業名         算定手法         マッチング師           K000101-001         2014年11月28日<br>2014年11月28日         Y000178-001         XX産業         燃料法            K000101-001         2014年11月28日<br>2014年11月28日         Y000178-001         XX産業         指定なし            K000101-001         2014年11月28日         Y000178-001         XX産業         指定なし            K000101-001         2014年11月28日         Y000178-001         XX産業         指定なし            K000101-001         2014年11月28日         Y000178-001         XX産業             K000101-001         2014年11月28日         Y000178-001         XX産業             K000101-001         2014年11月28日         Y000178-001         XX産業             K000101-001         2014年11月28日         Y000178-001         XX産業              K000101-001         2014年11月28日         Y000178-001         XX産業              K000101-001         2014年11月28日         Y000178-001         XX産業              K000178-001         XX産業 <td>自分の物流情報         マッチングした物流情報         CO2 排出量(t-CO2)           ID         企業名         算定手法         マッチング車         マッチング車         マッチング車           K000101-001         2014年11月28日<br/>~2014年11月28日         Y000178-001         XX産業         燃料法                                                                                                   <td< td=""></td<></td> | 自分の物流情報         マッチングした物流情報         CO2 排出量(t-CO2)           ID         企業名         算定手法         マッチング車         マッチング車         マッチング車           K000101-001         2014年11月28日<br>~2014年11月28日         Y000178-001         XX産業         燃料法 <td< td=""></td<> |

ここに『共配実施前のCO2排出量』と『共配実施後のCO2排出量』を登録

# IV. こんな時、どうする?

| Ⅳ-1. 登録した情報を、削除したい                                                                              | 28頁         |
|-------------------------------------------------------------------------------------------------|-------------|
| Ⅳ-2. 登録した情報を、編集したい                                                                              | 28頁         |
| Ⅳ-3. 複数の企業と共配を検討したい。<br>例)自社の貨物と、A企業の貨物・B企業の車両、<br>3 社で共配実現に向け検討したい                             | 29頁         |
| Ⅳ-4. 共配の話合いに向けメール送信をしたが、話し合いを取り                                                                 | やめたい 30頁    |
| Ⅳ-5. 共配の話合いに向けメールを受信したが、話し合いを断り                                                                 | たい 30頁      |
| IV-6. 共配の話合いを進めたが条件が合わないので、両者合意<br>話し合いを中止する事とした                                                | のもと、 31頁    |
| Ⅳ-7. 共配の話合いを進め、複数の相手と成立した<br>例)貨物情報を10t分で登録したが、話し合いで成立<br>5t分/3t分/2t分で3者の別々の相手となった              | 31頁<br>したのが |
| Ⅳ-8. 共配の話合いを進め、自身が登録した情報の一部で<br>話し合いが成立した。<br>例)貨物情報を10t分で登録したが、話し合い成立し<br>4t分だった。残り6tは成立しなかった。 | 32頁<br>たのが  |

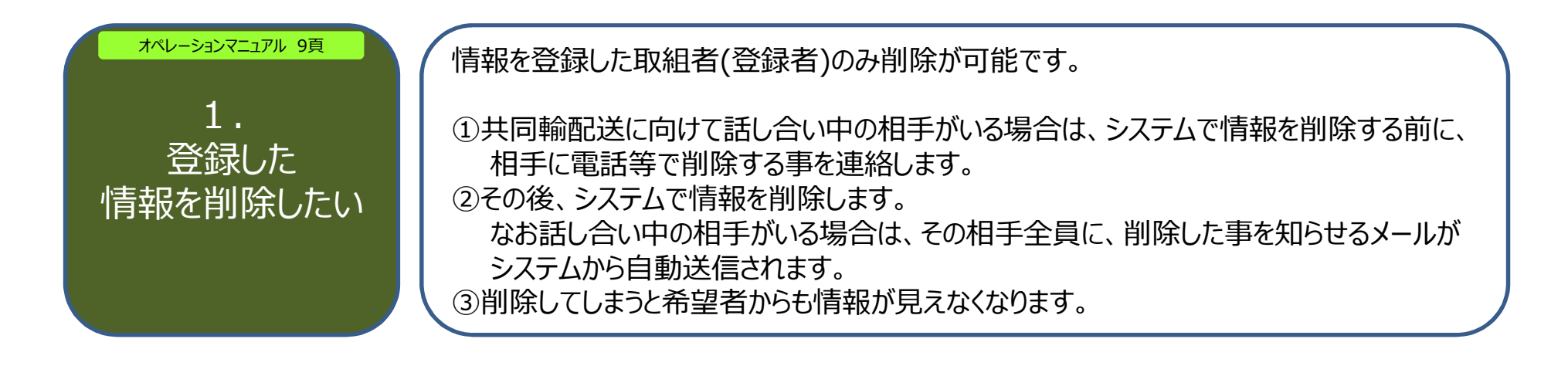

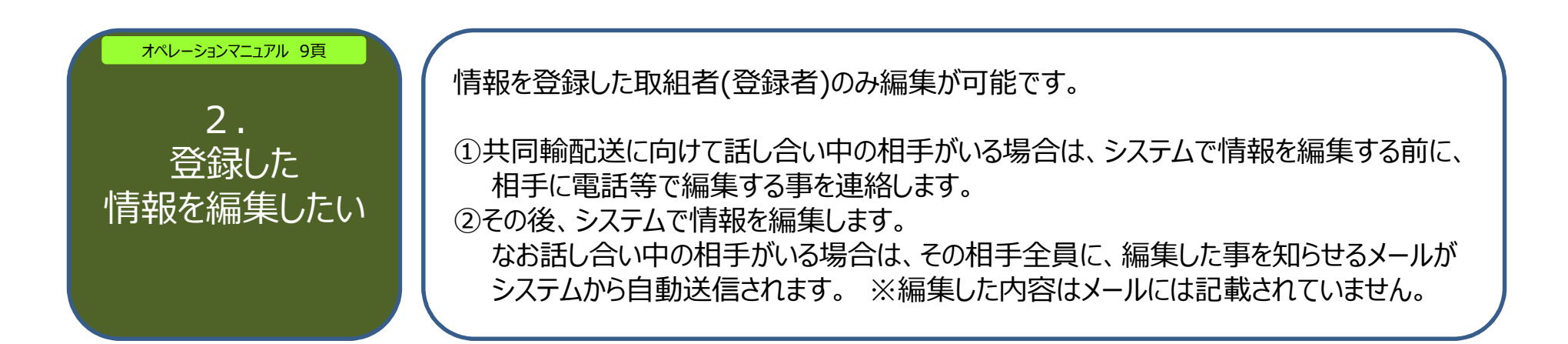

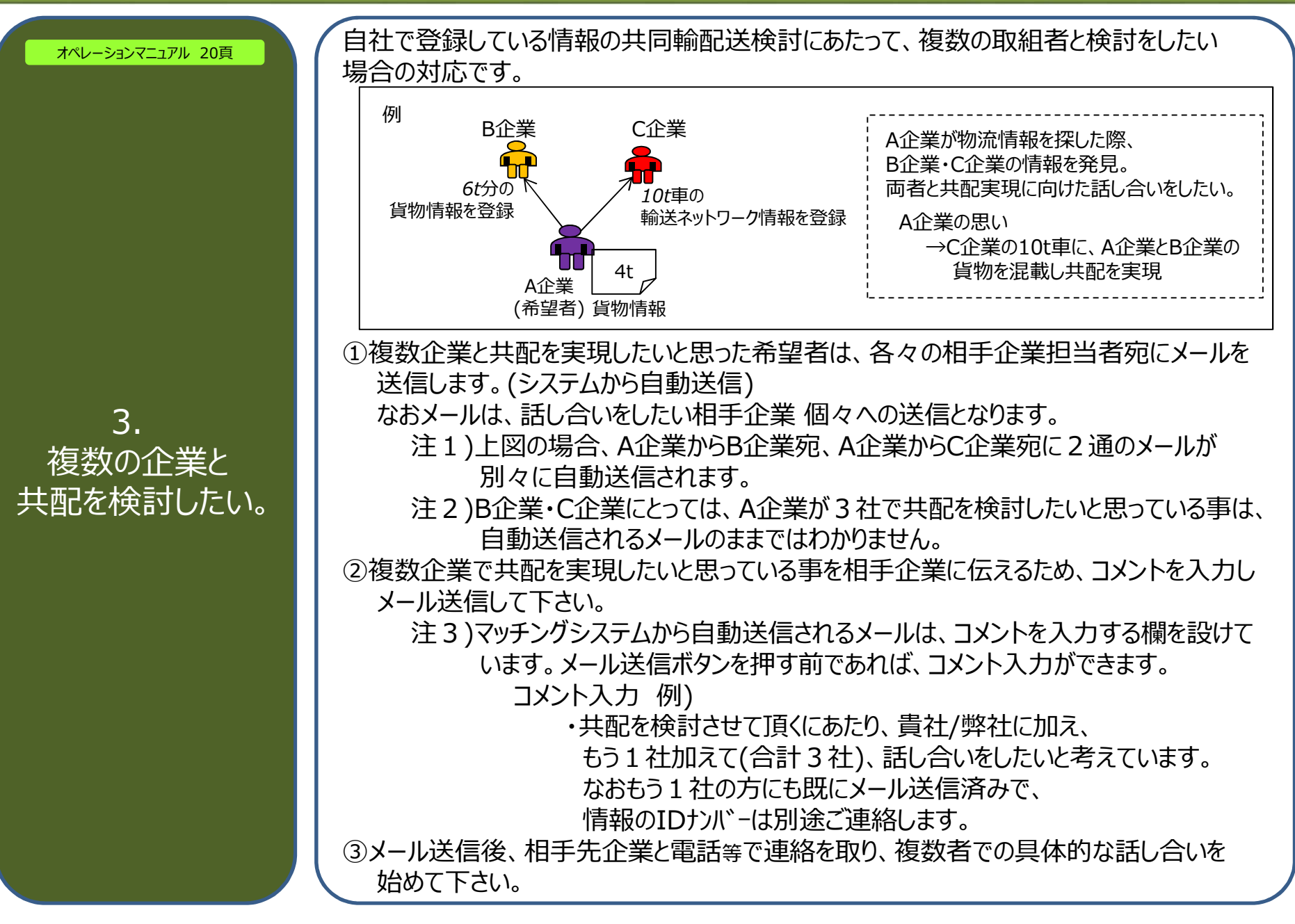

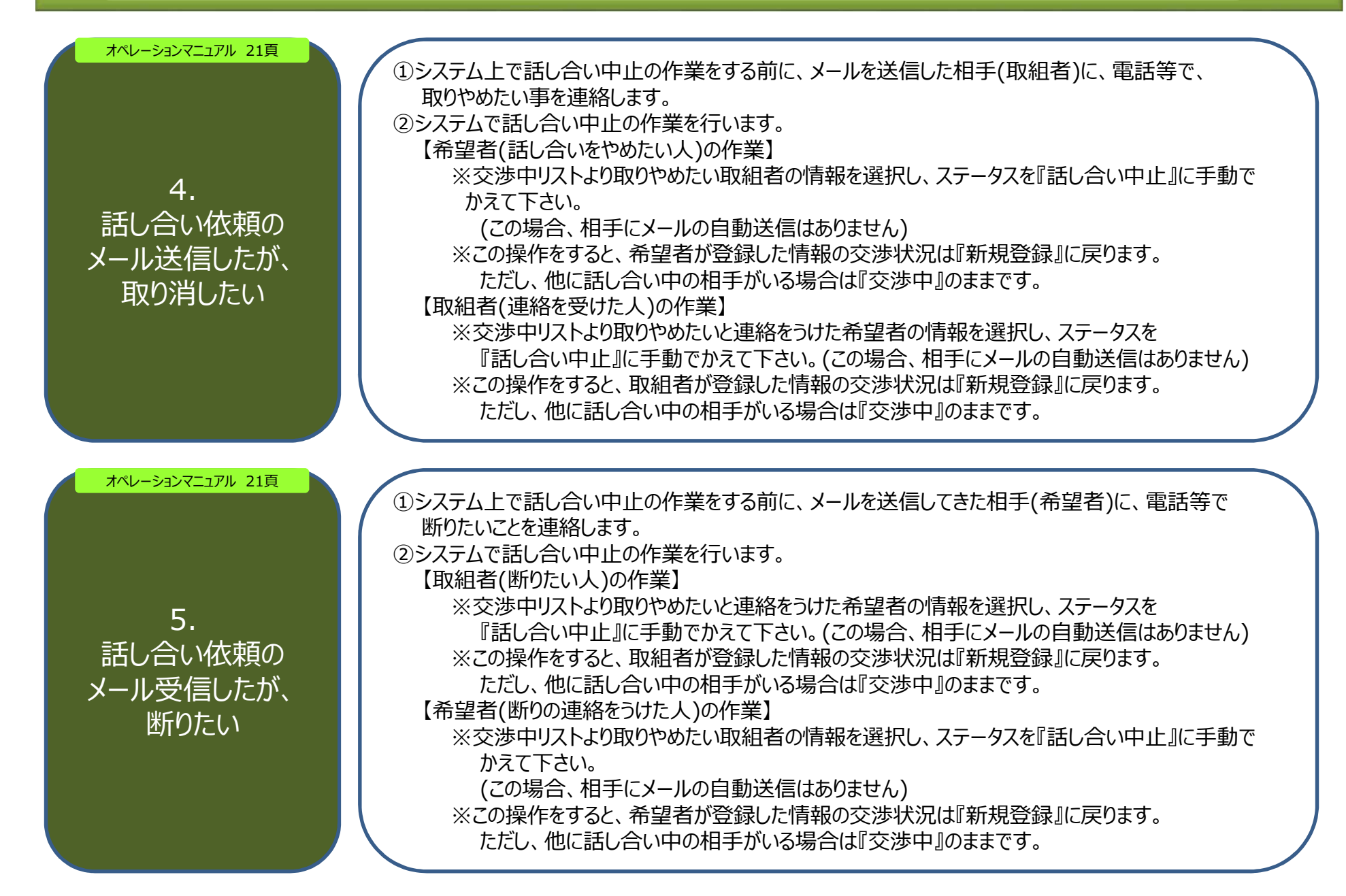

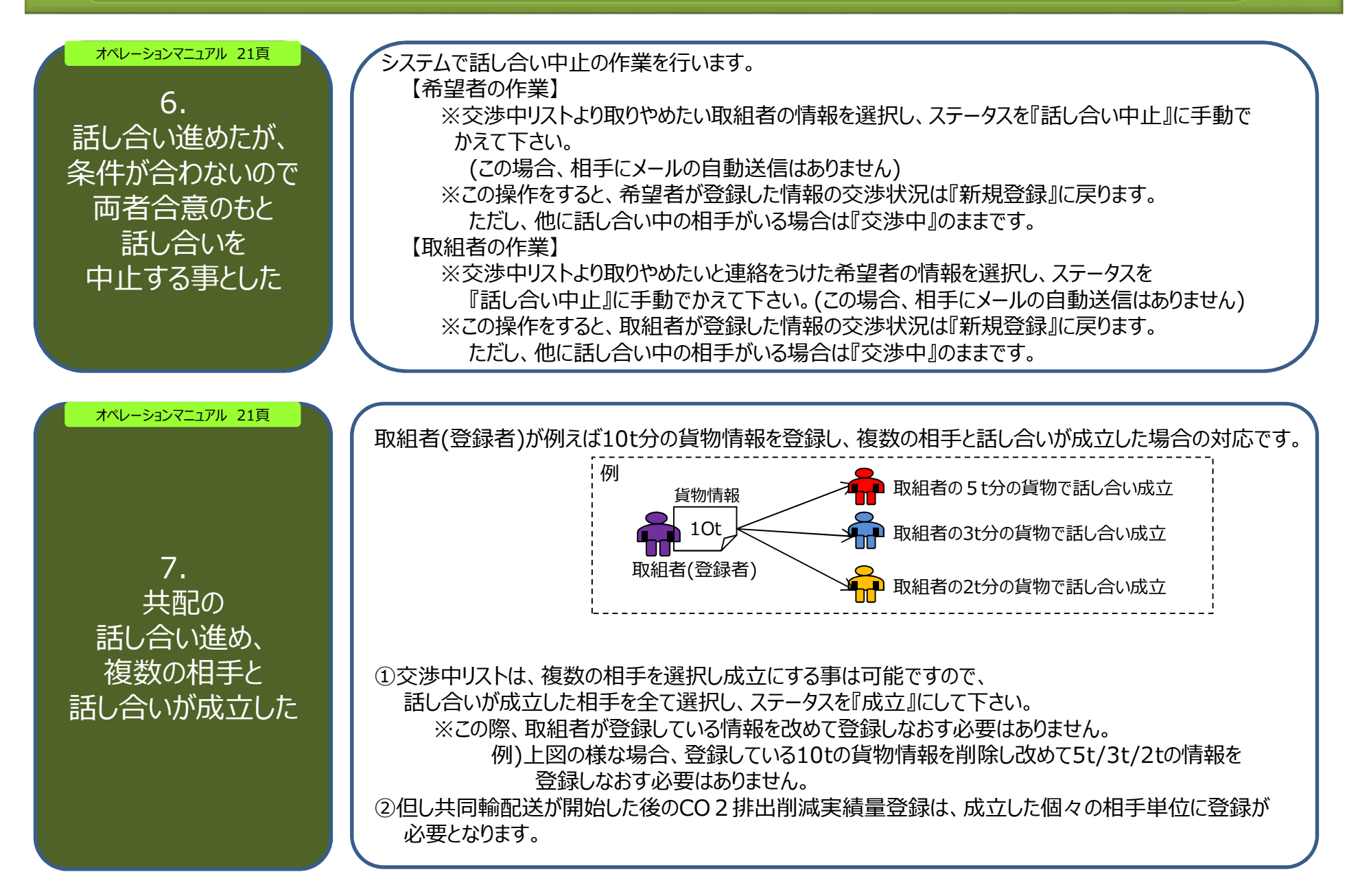

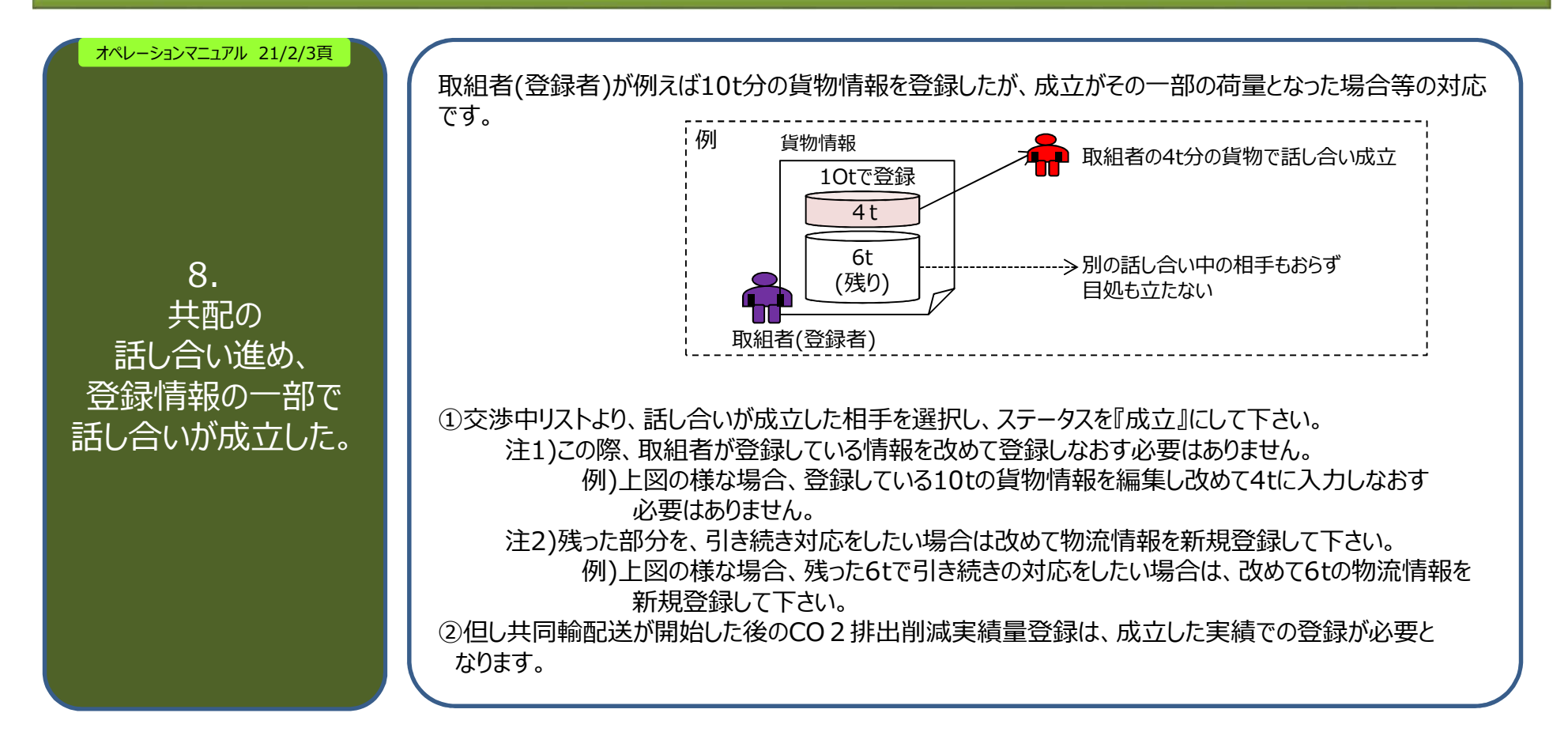

# V. 困ったら

V.困ったら

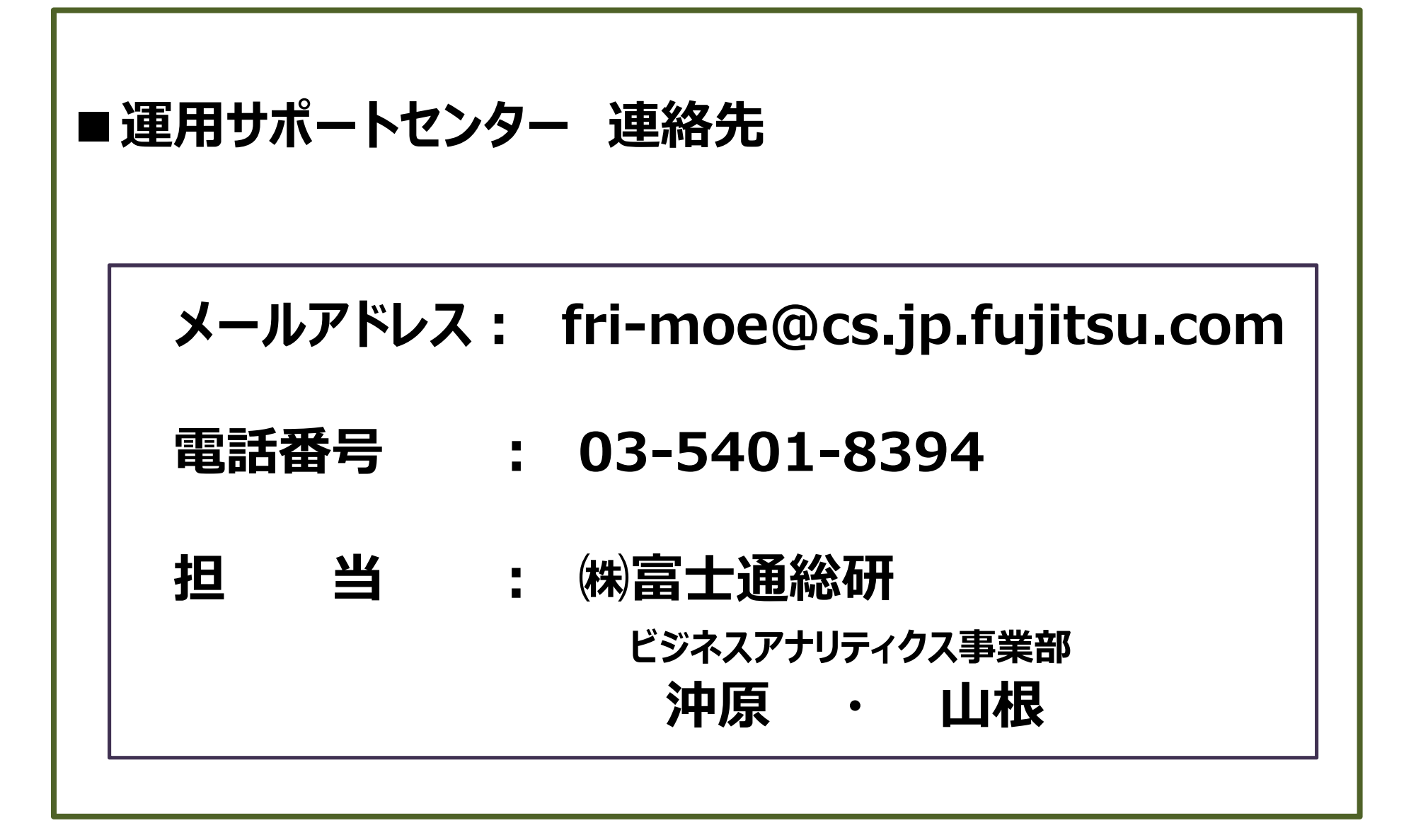